## proptia

## Dear Property Managers,

Below are a few helpful resources we recommend keeping readily available. We encourage you to review and bookmark/save them for future reference and to easily share with residents who inquire.

- Proptia App Download 2.0 <u>https://www.proptia.com/resident-mobile-app-download/</u>
- Mobile App Quick Walkthrough: <a href="https://youtu.be/YcfjFeuJKO8?si=g9RfOqHiuSLoK0Vk">https://youtu.be/YcfjFeuJKO8?si=g9RfOqHiuSLoK0Vk</a> This one's great for sending to residents as a quick and easy introduction—it's short, clear, and easy to digest.
- Proptia Support Resources provides access to knowledge base, login troubleshooting cheat sheet, and YouTube channel <u>https://www.proptia.com/support-2/</u>
- Login issues cheat sheet: <u>https://www.proptia.com/login-issues-troubleshooting/</u> ( I recommend keeping this list handy and reviewing it with any residents experiencing login issues. The items outlined here will resolve the majority of login problems, which are typically due to user error)
- Resident knowledge base: <u>https://proptia.odoo.com/homeowner-support</u>
- Manager Knowledge base: <u>https://proptia.odoo.com/pm-knowledgebase</u>

\*The knowledge bases can be accessed both from the web portal and the mobile app. The mobile app it's the (?) icon top right, portal its "Help" icon top right

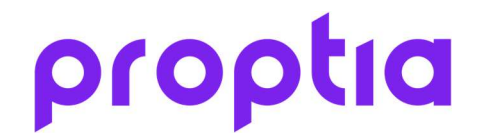

Brief Tutorials worth keeping handy:

Brief Introduction to Visitor Pass types

<u>https://youtu.be/hvSPeBexE7M?si=ZtKpeJtWu3fZL\_4-</u>

Quick Guide: Adding Visitors on Resident Mobile App

<u>https://youtu.be/6KqYhxtERF8?si=Phti4kM8SdmxP0sY</u>

Proptia Introduction, What is this system?

• <u>Getting Started with Proptia</u>

Reserving an amenity from the web portal on mobile:

<u>https://www.proptia.com/wp-content/uploads/2025/04/FINAL-Reserving-Amenity-from-Mobile-Device-Web-Login.mp4</u>

YouTube Playlists:

Resident Tutorials: <u>https://www.youtube.com/playlist?list=PLIuUH-</u> <u>GYoEsInoZEs86JFE1rXJT4R\_UfH</u>

Management Tutorials: <u>https://www.youtube.com/playlist?list=PLIuUH-</u> <u>GYoEsK0Md07msrRfu08-8UEX6Xa</u>

\*Note you can also add a custom logo or image to your communities Proptia login page. Below is an example as well as instructions to get to the upload setting:

## proptia

| Crystal Cove - HOA         Vo have successfully logged out!         Email@service.com         @email@service.com         @ssword         @ Remember Me         @ Remember Me         @ Sign In, You Agree To The<br>Terms of Use and Privacy Policy                                                                                                    |                                                                                                    | Welcome                                    | e Back                            |
|----------------------------------------------------------------------------------------------------|----------------------------------------------------------------------------------------------------|--------------------------------------------|-----------------------------------|
| You have successfully logged out!   Final Address Email@service.com Password Password                                                                                                    |                                                                                                    | Crystal Cov                                | ve - HOA                          |
| Email Address     email@service.com   Password        Password     Password     Password     Password     Password     Password     Password     Password     Sign In           Villeting Sign In, You Agree To The                                                                                                    |                                                                                                    | You have successful                        | illy logged out!                  |
| email@service.com<br>Password<br>Password Password<br>Password Password P                                                                                                    | The second second secon | Email Address                              |                                   |
| Password<br>Password<br>Password |                                                                                                    | email@service.com                          |                                   |
| Password       Image: Constraint of the second second                                                                                                    | Frank Prove                                                                                                    | Password ?                                 |                                   |
| COVE       Forgot Password?         Sign In       Sign In, You Agree To The         Terms of Use and Privacy Policy                                                                                                    |                                                                                                    | Password                                   | 0                                 |
| By Clicking Sign In, You Agree To The<br>Terms of Use and Privacy Policy                                                                                                    | CRYSTAL<br>COVE                                                                                                    | Remember Me                                | Forgot Password?                  |
|                                                                                                    | PRIVATE                                                                                                    | By Clicking Sign In, Y<br>Terms of Use and | ou Agree To The<br>Privacy Policy |

| 80 | Dashboard             |   | Allow Resident to Add Associate Residents                            |                                                                            |
|----|-----------------------|---|----------------------------------------------------------------------|----------------------------------------------------------------------------|
|    | Transactions          | , | Allow Tenants to See Other Tenants in Same Property                  |                                                                            |
| 67 | Access Control        |   | Allow Users to Edit Attendant Notes                                  |                                                                            |
| 0  | Visitor Management    |   | Allow Member User to have Visitor List                               |                                                                            |
| 14 | visitor management    | , | Allow Member User to Send ePass                                      |                                                                            |
|    | Reports               | , | Allow Owners to Receive Notification for Tenant Expiring Credentials |                                                                            |
| 8  | Organization Settings | 2 | 7 Custom Community Login Page Image                                  | Image Uploaded: aux/cropped_image-<br>6ea6741/db9e456e831f6ae861148a41.jpg |
|    | Global Options        |   | Event Pass Print-Default Pass                                        | Party -                                                                    |
| •  | SMS Credits           |   | Share Current Residents                                              | Share                                                                      |